# 第2章 認証端末の初期設定

### 2.TrustBizアプリの初期設定

(1) 設定手順

♀事前準備 スマートフォン端末の生体認証登録のお願い♀

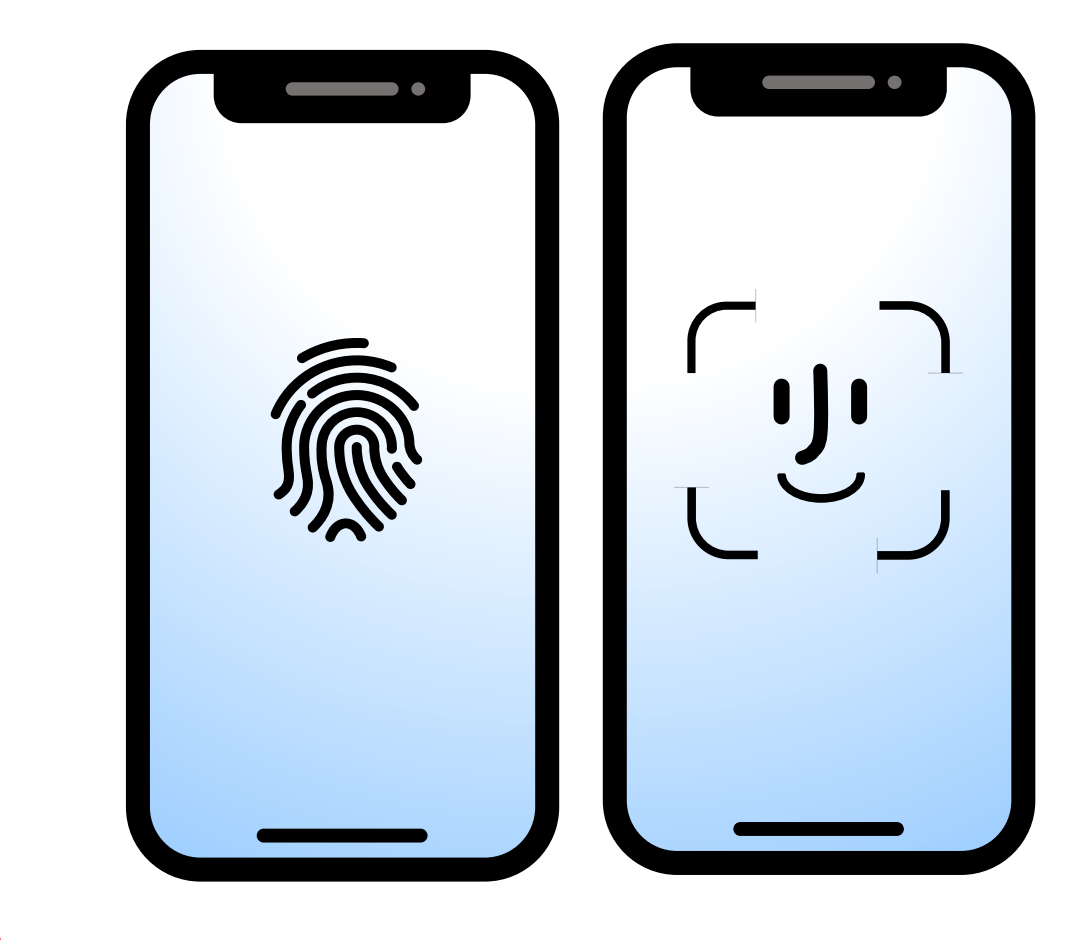

スマートフォン端末の生体認証設定が まだの方は 1 に進む前に設定作業をお願いします。

ご不明な点がある場合は、端末をご購入された 販売店へお問い合わせください。

※android端末ご利用の方へ※ 指紋認証を優先して設定をお願いします。 顔認証と指紋認証がある場合、顔認証が正常に機 能しない可能性があるため、指紋認証のみの設定を 推奨いたします。

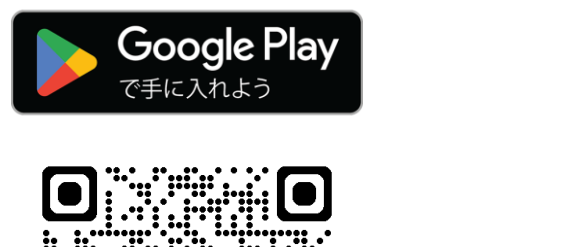

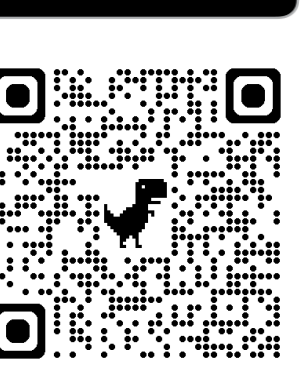

App Store

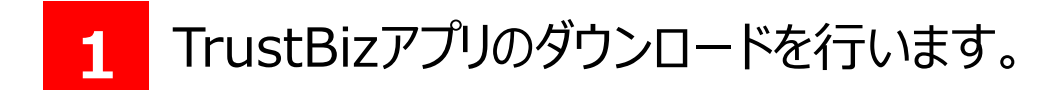

※Google Play および Google Play ロゴは、Google LLC の商標です。 ※「Apple」「Appleのロゴ」「iPhone」「App Store」は、米国およびその他の 国々で登録されたApple Inc.の商標です。

#### ※QRコードはデンソーウェーブの登録商標です。

100% 🔳 10:05 Trust Biz 利用規約 以下のプライバシーポリシーおよび同意事項をご 確認ください。 プライバシーポリシーを確認する 🖸 Trust Biz アプリを利用する者(以下「利用者」)及びSBI デジト ラスト株式会社(以下「当社」)の間では、「Trust Biz アプリ」 (以下「本アプリ」)の利用に関し、以下に定める条件(以下 「本規約」)が適用されます。 第1多(オアプリの機能)へ

#### **2** TrustBizアプリを起動すると、利用規約 画面が表示されます。

ふくぎん法人インターネットバンキング操作マニュアル(認証編)

## 第2章 認証端末の初期設定

### 2.TrustBizアプリの初期設定

#### (1) 設定手順

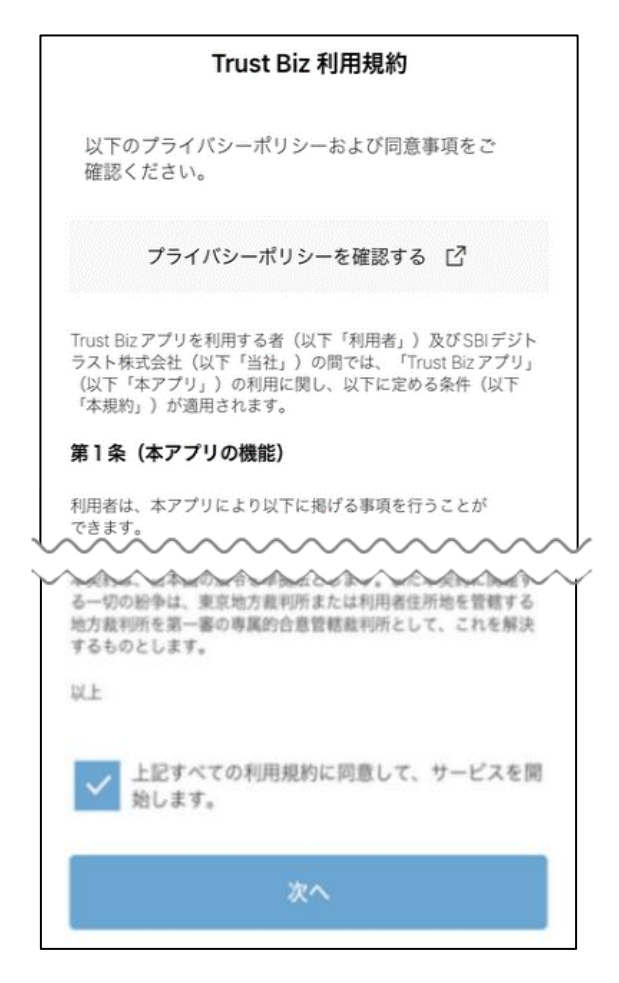

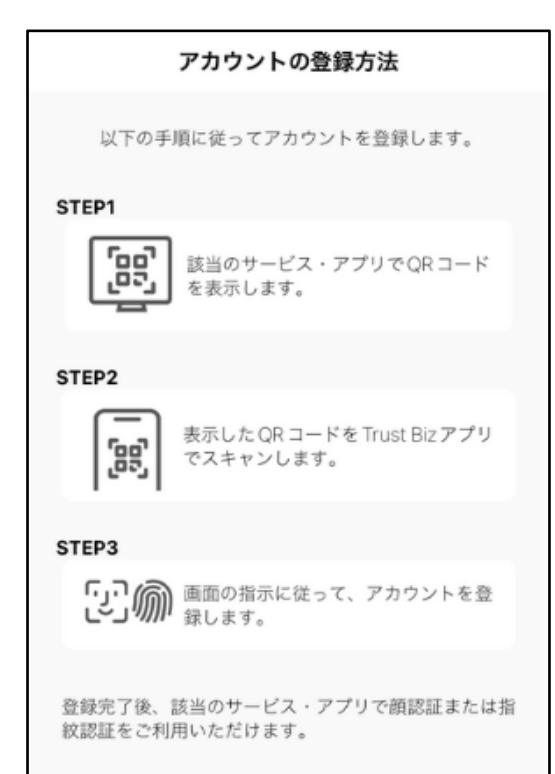

3 利用規約を確認後、同意欄にチェック を行い、「次へ」を押下する。

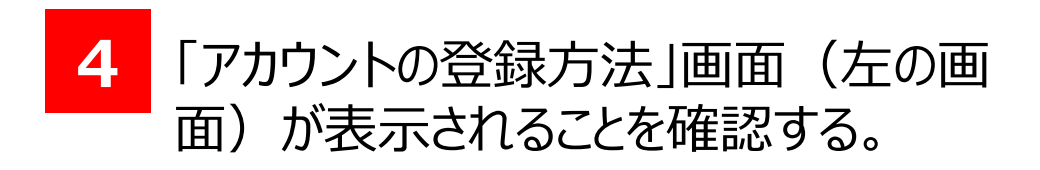

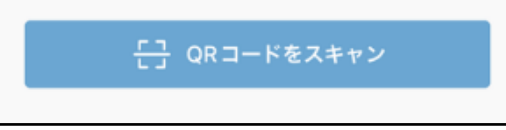

## 以上でTrustBizアプリの初期設定は完了となります。 続けて法人インターネットバンキングの初回ログインを行う場合は 第3章を参照ください。

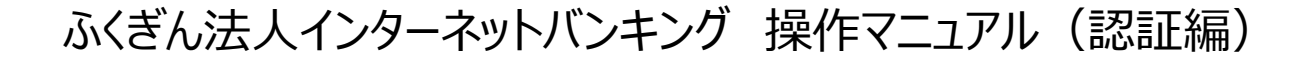